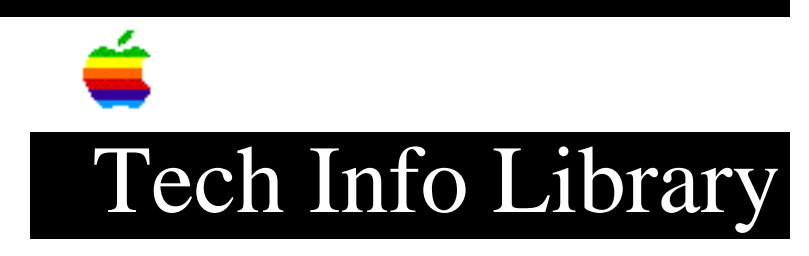

## Network Server 500 & 700: Video Troubleshooting (2/96)

Article Created: 22 February 1996 Article Reviewed/Updated: 26 February 1996

\* RESTRICTED: Apple Internal and Support Providers Only \* Not For General Public Release

TOPIC -----

This article provides video troubleshooting steps for your Network Server 500 or Network Server 700.

DISCUSSION -----

Symptom: Screen is black, drive operates, and fan is running

Step 1 Verify that the monitor is a SVGA or Multiple Scan model.

Step 2 If the system is using a video extender cable, verify that it is rated for use with Multiple Scan monitors.

Step 3 Adjust brightness on monitor.

Step 4 Verify that monitor cable is firmly attached to both the monitor and server.

Step 5
Verify that the system is configured to connect to a serial terminal. (For
information on how to connect the Network Server to a serial terminal refer to
"Connecting a serial terminal" in Chapter 3 of "Setting Up the Network
Server.")

Step 6 Run Network Server Diagnostic Utility and follow the instructions provided with the utility to verify core system operations.

Step 7 Reset Cuda chip.

Step 8

Reset logic board. Step 9 Test with known-good monitor. Replace monitor if necessary. Refer to appropriate monitor manual to troubleshoot defective monitor. Step 10 Replace monitor cable. Step 11 Replace logic board. Retain customer's DIMMs. Step 12 Replace processor card. Symptom: Screen lights up, but nothing is displayed on screen \_\_\_\_\_ Step 1 Verify that the monitor is a SVGA or Multiple Scan model. Step 2 If the system is using a video extender cable, verify that it is rated for use with Multiple Scan monitors. Step 3 Reset Cuda chip. Step 4 Reset logic board. Step 5 Test with known-good monitor. Replace monitor if necessary. Refer to appropriate monitor manual to troubleshoot defective monitor. Step 6 Run Network Server Diagnostic Utility and follow the instructions provided with the utility to verify core system operations. Step 7 Replace monitor cable. Step 8 Replace logic board. Retain customer's DIMMs. Step 9 Replace processor card. Symptom: Screen has white area with blotches of color \_\_\_\_\_ Step 1 Move unit to another location.

Step 2
Degauss display with manual degaussing coil. (Degaussing coil can be purchased
at most major electronic parts stores.)

Symptom: Size of text/graphics differs at top, bottom, or sides of screen Step 1

Replace monitor cable.

Step 2 Replace monitor.

Symptom: Out of focus

Step 1 Perform focus adjustment.

Step 2 Replace monitor.

Symptom: Black screen spots ------Replace monitor.

Symptom: Screen jitters or flashes

Step 1

Verify that the monitor is a SVGA or Multiple Scan model.

Step 2 If the system is using a video extender cable, verify that it is rated for use with Multiple Scan monitors.

Step 3 Verify that monitor cable is firmly attached to both monitor and server.

Step 4 Check for external interference.

Step 5 Replace monitor.

Symptom: Objects on screen appear too large or distorted

Adjust display resolution. (Refer to "Chapter 10: Troubleshooting" in "Using AIX, AppleTalk Services, and Mac OS Utilities on the Network Server.")

Article Change History: 26 Feb 1996 - Changed distribution status. Copyright 1996, Apple Computer, Inc.

Keywords: hts,ksts

\_\_\_\_\_

This information is from the Apple Technical Information Library.

19960226 16:03:23.00 Tech Info Library Article Number: 19393